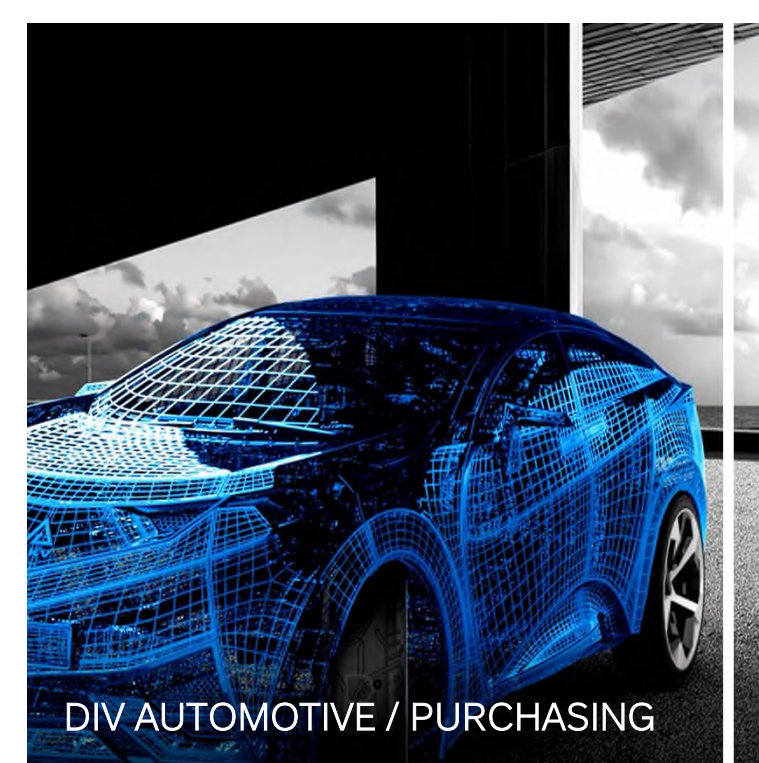

Advanced

# Efficient

Sustainable

# HOERBIGER connect

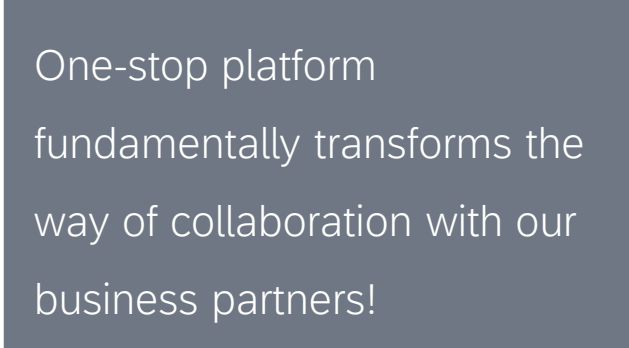

- A. Access HOERBIGER connect
- B. Register in HOERBIGER connect
- C. Receive Login credentials
- D. Complete your profile and publish it
- E. Get response from HOERBIGER

Be connected with HOERBIGER www.hoerbiger.com

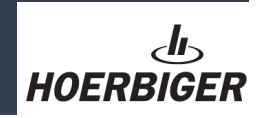

- A. Access <u>HOERBIGER connect</u> via this link or via our website <u>Supplier Area</u>
- B. Register in HOERBIGER connect

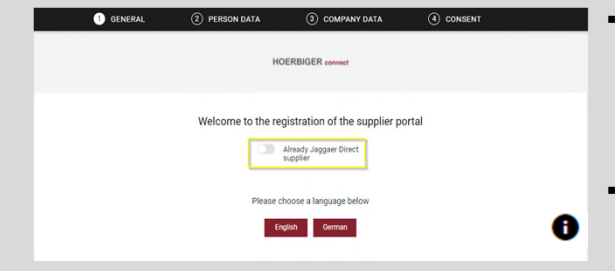

- Activate "Already Jaggaer Direct supplier" if you already have an active account @Jaggaer, if not proceed with your preferred language
- Info buttons provide more detailed information for selected fields

#### C. Receive Login credentials

- After successful completion of step B you will receive your access data by email
- Follow the link in the email and the instructions on the screen (password change is mandatory)
- Fields marked \*are mandatory
- Use info buttons for more detailed information ①

### D. Complete your profile and publish it

- Create the contact persons in your company (Icon in top right corner) and assign the created contact to the corresponding role(s)
- Use continue and back to navigate through the workflow

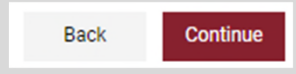

## D. Complete your profile and publish it (continued)

- Select the categories you want to apply for and forward to the profile
- Make sure to fill in all three tabs in our profile and all mandatory fields

| Registratio                                       | n - Profile                                                                                                  |                                |        |            |           |
|---------------------------------------------------|----------------------------------------------------------------------------------------------------|--------------------------------|--------|------------|-----------|
|                                                   |                                                                                                    |                                | ⊘ data | O CONTACTS | 4 PROFILE |
| General                                           | Business & Insurance                                                                                         | Certifications                 |        |            |           |
| Please fill Al<br>Sections con<br>Ger Mandatory f | LL mandatory fields in ALL categor<br>ntaining empty mandatory fields:<br>ieral<br>ields filing progress: 0% | ies before clicking 'Publish'! |        |            |           |

 "Save" before switching the tabs ("General", "Business & Insurance", "Certifications")

| Back | Save | Publish |
|------|------|---------|
|------|------|---------|

After completion of your profile the last step is to "Publish" it

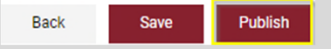

Then your profile will be reviewed from HOERBIGER

i Your registration is currently being reviewed

- If we need more information we will send you an email with a link so that you can complete your profile.
- E. Get final response from HOERBIGER via Email